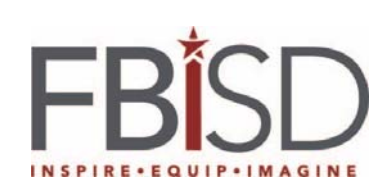

## Sharing and Managing Shared Documents in OneDrive

| Procedures                                                                                                    | Screenshots                                                                                                    |  |
|----------------------------------------------------------------------------------------------------|----------------------------------------------------------------------------------------------------|--|
| Share from within Microsoft Applications.                                                                                                    |                                                                                                    |  |
| <ol> <li>You can share a document<br/>with others from within<br/>Microsoft Word, Excel, or<br/>PowerPoint. Click File,<br/>Share.</li> </ol> | File Home   Info   Paste   Format Painter   Clipboard   Clipboard   Save   Save   Save As   Print   Share                |  |
| 2. In the Share menu, select Share with People.                                                                                               | Share<br>Saving to OneDrive<br>Desktop<br>Share<br>Share with People<br>Email<br>Email<br>Present Online<br>Post to Blog |  |

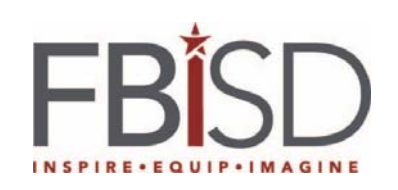

| <ul> <li>3. If the file has not previously been saved to the Cloud, you will be presented with the Save to Cloud button. Click Save to Cloud.</li> <li>If the file has been previously saved to the Cloud, you will be presented with the Share with People button. Click Share with People.</li> </ul> | Share with People<br>Step 1: Save your document to a OneDrive location<br>Step 2: Share your document. We'll do this after you've finished saving.<br>Save to<br>Courd<br>Save to<br>Courd<br>Share with People<br>Share with<br>People<br>Share with<br>People                                                                                                    |
|----------------------------------------------------------------------------------------------------|----------------------------------------------------------------------------------------------------|
| <ul> <li>4. If in Step 3 you chose Save<br/>to Cloud, you will need to<br/>click in the File Name field<br/>and name the document.<br/>Click Save.</li> </ul>                                                                                                    | Sane Al  Sane Al  Sa |
| 5. In the Share window, click<br>the address book to select<br>people with whom you're<br>sharing the document. In the<br>Invite people field, you can<br>also type in their FBISD<br>email address.                                                                                                    | Share<br>Invite people<br>Can edit<br>Include a message (optional)<br>Share                                                                                                    |
| <ul> <li>6. Click the drop down to choose Can Edit or Can View.</li> <li>Include a message if you choose.</li> <li>Click Share.</li> </ul>                                                                                                    | Automatically share changes: Always  Alexander, Davida Editing Alexander, Davida Owner                                                                                                    |

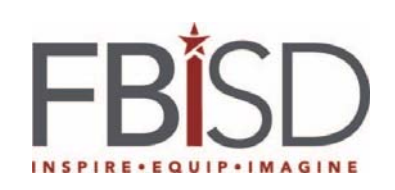

| 7. The reqested action is performed.                                                                                                    | *.<br>Sending emails and sharing with the people you invited                                                                                                    |
|----------------------------------------------------------------------------------------------------|----------------------------------------------------------------------------------------------------|
| <ul> <li>8. Your Share window now lists those with whom you shared the document and the level of access.</li> <li>Click the "X" in the top right corner of the Share window to exit.</li> </ul>                    | Share Invite people Can edit Can edit Include a message (optional) Share Automatically share changes: Always Alexander, Davida Editing Alexander, Davida Owner Boyd, Kimberly Can edit |
| Share                                                                                                    | e from OneDrive from the Office 365 Portal                                                                                                    |
| <ol> <li>Open your Office 365         <ul> <li>OneDrive: In Internet</li> <li>Explorer, go to office.com.</li> <li>Type in your network login</li> <li>credentials.</li> </ul> </li> <li>Click Sign In.</li> </ol> | Work or school account         davida.alexander@fortbendisd.com         Password         Cheep me signed in                                                                            |
|                                                                                                    | Sign in<br>Can't access your account?                                                                                                    |
| 2. Click <b>OneDrive</b> .                                                                                                    | Collaborate with Office Online                                                                                                    |

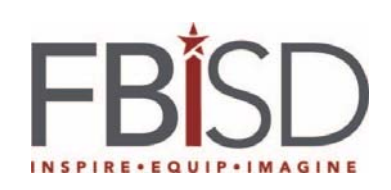

|                                                                                                    | WEI SIMMAR PIT HWE SW NABAR AAY                                                                                                    |
|----------------------------------------------------------------------------------------------------|----------------------------------------------------------------------------------------------------|
| <ol> <li>Click the document or<br/>folder you wish to share to<br/>highlight.</li> </ol>                                                                                              | Summer PD Tw_sw Needs.dock     Test document.docx                                                                                                    |
| Next, either right click and<br>select <b>Share</b> or from the<br>menu bar, select <b>Share</b> .                                                                                    | Open in Word Online<br>Open In Word<br>Share<br>Get a link<br>Download<br>Delete<br>Move to<br>Copy to<br>Rename<br>Version History<br>Details<br>Open ∨ Share |
| 4. In the Invite people field,<br>type in the FBISD email<br>address of those with whom<br>you wish to share the<br>document or folder.                                               | Share 'Test document'                                                                                                    |
| Click the down arrow to<br>choose the level of access<br>(Can edit or Can view).                                                                                                    | Invite people       Enter a name or email address       Can edit         Get a link       Include a personal message with this invitation (Optional).          |
| Include a message if you wish.                                                                                                    | Shared with                                                                                                    |
| Click Share.                                                                                                    | ✓ Send an email invitation                                                                                                    |
|                                                                                                    | Share                                                                                                    |
| 5                                                                                                    | Stop sharing a document or folder.                                                                                                    |
| <ol> <li>When you no longer wish to<br/>share a document or folder<br/>with someone, you can stop<br/>sharing.</li> </ol>                                                             | Office 365                                                                                                    |
| <ol> <li>Open your Office 365<br/>OneDrive: In Internet<br/>Explorer, go to<br/>portal.office.com. Type in<br/>your network login<br/>credentials.</li> <li>Click Sign In.</li> </ol> | Work or school account       davida.alexander@fortbendisd.com     X       Password                                                                             |

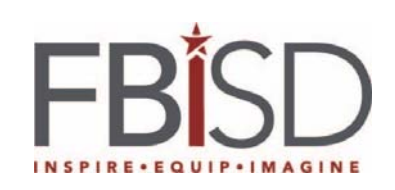

| 2 Click OnoDrivo                                                                                                    |                                                                                                    |
|----------------------------------------------------------------------------------------------------|----------------------------------------------------------------------------------------------------|
| 2. CIICK OneDrive.                                                                                                    | Collaborate with Office Online                                                                                                    |
| 3. Click the document or<br>folder you wish to stop<br>sharing to highlight.                                                                                                    | Summer PD Hw_SW Needs.docx      Test document.docx                                                                                                    |
| 3. Next, either right click and<br>select <b>Share</b> or from the<br>menu bar, select <b>Share</b> .                                                                                               | Open in Word<br>Share<br>Get a link<br>Download<br>Delete<br>Move to<br>Copy to<br>Rename<br>Version History<br>Details<br>Open \vertext{ \vertext{ \vertext{Details}}}<br>Details                                                                                                    |
| <ol> <li>Click Shared with. A list<br/>appears along with level of<br/>access.</li> </ol>                                                                                                    | Share 'Test document'         Image: Shared with Boyd, Kim       and Hill, Cor         Invite people       Image: Correct Control of Control of C |
| 5. Click <b>Stop Sharing</b> to stop<br>sharing with everyone. To<br>stop sharing with specific<br>people, click the down arrow<br>next to Can edit or Can view<br>and select <b>Stop Sharing</b> . | Can Edit V<br>Boyd, Kimberly<br>Specialist Educational Technology<br>Can Edit<br>Change to view only<br>STOP SHARING EN                                                                                                    |
| 6.                                                                                                    |                                                                                                    |